## Features of Turnitin Plagiarism Review in Canvas

 Repository- There are two options available in the current version available on CSC's Turnitin service available through Canvas- "Standard paper repository" and "Do not store the submitted papers."

|                                              | Home           | ĺ | C Restrict Upload File Types                             |
|----------------------------------------------|----------------|---|----------------------------------------------------------|
|                                              | Syllabus       |   | Submission Attempts                                      |
| Account                                      | Announcements  | ; | Unlimited                                                |
| (S)<br>Admin                                 | Grades         |   |                                                          |
| Admin                                        | Assignments    | ø | Plagiarism Review                                        |
| Dashboard                                    | Discussions    | ø | Turnitin Plagiarism Review 🗸                             |
|                                              | Quizzes        | ø | Standard paper repository 🗸                              |
| Courses                                      | Pages          | ø | c Standard paper repository                              |
| <u>L</u> LLLLLLLLLLLLLLLLLLLLLLLLLLLLLLLLLLL | Files          | ø | Do not store the submitted papers                        |
| Groups                                       | People         | ø | Website content                                          |
| Calendar                                     | Outcomes       | ø | Periodicals, journals and publications                   |
|                                              | Rubrics        |   | Similarity Report:                                       |
| Inbox                                        | Collaborations |   | Exclude bibliographic materials Exclude quoted materials |

- a. Standard paper repository This option is the default option. It will include the submitted papers into Turnitin's database which will be indexed and checked against all other institution's student submissions.
- b. Do not store the submitted papers- By choosing this option the paper will not be stored within the Turnitin database which will impact future ability to the service to look for collusion between submissions. This may be a useful option if assignments require submitting drafts to the instructor for review. Having multiple drafts of the same paper in the repository will unnecessarily flag papers. In this case, each draft submission would have to be set up as its own individual assignment. Within the Turnitin options the instructor would set the tool to not store the submission. The assignment for the final submission could be submitted to the repository.
  - i. <u>*Please Note:*</u> CSC students do have access to Turnitin Draft Coach which can help them vet any unintended citation omissions or potential flags of originality concerns before submitting the assignment.

2. **Compare submissions against-** Instructors can select what resources the student submissions will be compared against by choosing as many or few options as they want.

| ompare submissions against:            |
|----------------------------------------|
| Student repository                     |
| Website content                        |
| Periodicals, journals and publications |
|                                        |

- a. **Student repository** As described above, this option allows for the submitted assignment to be compared against all other submitted assignments which have been stored in the Standard paper repository- this is not just institutional submissions, but all submissions to Turnitin worldwide.
- b. **Website content** Turnitin will compare the submitted assignment against any publicly available website.
- c. **Periodicals, journals, and publications** Turnitin subscribes to a catalog of periodicals, journals, and publications for the purposes of checking papers against.
- 3. **Similarity Report** This section allows the instructor to customize setting for what to include or exclude from the review process before generating an Originality Report.

## Similarity Report:

| ✓ | Exclude | bibliographic | material | ls |
|---|---------|---------------|----------|----|
|---|---------|---------------|----------|----|

- Exclude quoted materials
- Exclude small sources

| Words O Percentage             |       |
|--------------------------------|-------|
| Set source exclusion threshold |       |
| 0                              | Words |

Enable grammar checking using ETS<sup>®</sup> e-rater<sup>®</sup> technology

- a. **Exclude bibliographic materials** Turnitin will identify segments of the submission that look like a bibliography or citation section.
- b. **Exclude quoted materials** The tool will ignore parts of the submission that are in between double quotation marks.

- c. **Exclude small sources** This feature will allow the instructor to set a threshold for what is identified as a potential problem. *For example*, if a threshold is set for 10 words, Turnitin will only flag parts of the submission that more than 10 consecutive words are the same as another source.
- d. **Enable grammar checking using ETS e-rater technology** This is an automated grammar, usage, mechanics, style, and spelling checker.

| Enable grammar checking using E | TS <sup>®</sup> e- |
|---------------------------------|--------------------|
| rater <sup>®</sup> technology   |                    |
| Select ETS® handbook            |                    |
| Advanced                        | ~                  |
| Advanced                        |                    |
| High School<br>Middle School    |                    |
| Elementary                      |                    |
| English Learners                |                    |
| Categories enabled by default   |                    |
| Spelling                        |                    |
| Grammar                         |                    |
| Usage                           | 6                  |
| Mechanics                       |                    |
| C Style                         |                    |

i.

- ii. If ETS e-rater is selected, the instructor will be prompted to choose which level of Turnitin handbook the submission should be reviewed against: Advanced, High School, Middle School, Elementary, or English Learners.
- iii. There then are multiple options of checks the ETS e-rater can do including spelling, grammar, usage, mechanics, and style.